# Understanding the billing review process

## (ajeraComplete only)

**Goal:** Set up and use billing review to streamline the review process for client invoices so that they can be billed as soon as possible.

#### In this quick lesson

| Step 1: Set security                                               | 2 |
|--------------------------------------------------------------------|---|
| Step 2: Set up billing review stages                               | 3 |
| Step 3: Customize the Project Command Center for billing review    | 4 |
| Step 4: Customize the Client Invoice List for billing review       | 5 |
| Step 5: Review invoices                                            | 6 |
| Step 6: Select a billing review stage from the Client Invoice List | 7 |
| Step 7: Review the Billing Review History inquiry                  | 8 |
| Step 8: Print an invoice as final                                  | 9 |

You can set up and use billing review stages to move client invoices through the review process. Billing review stages are optional and have no effect on the general ledger.

To the right is an example of an architectural firm with a simple billing review process that involves only the accounting staff and the project manager.

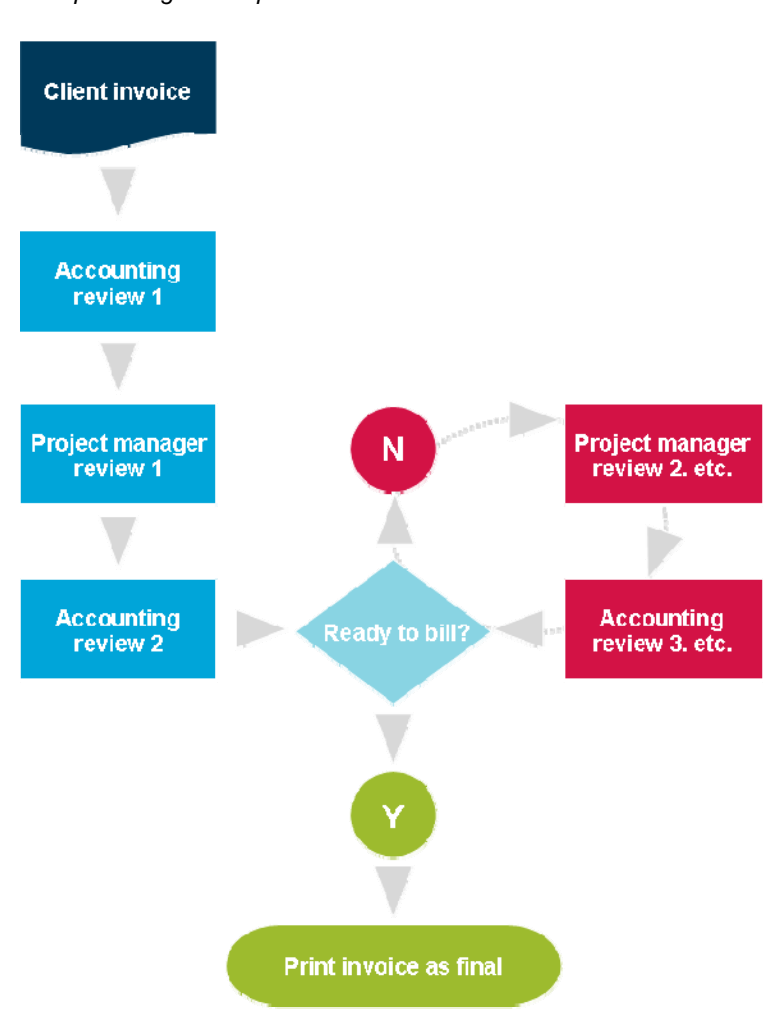

#### Sample billing review process:

On the Project List subtab of the

#### Step 1: Set security

- 1. Click **Company > Security**.
- 2. In the Security Group window, select these settings as needed:

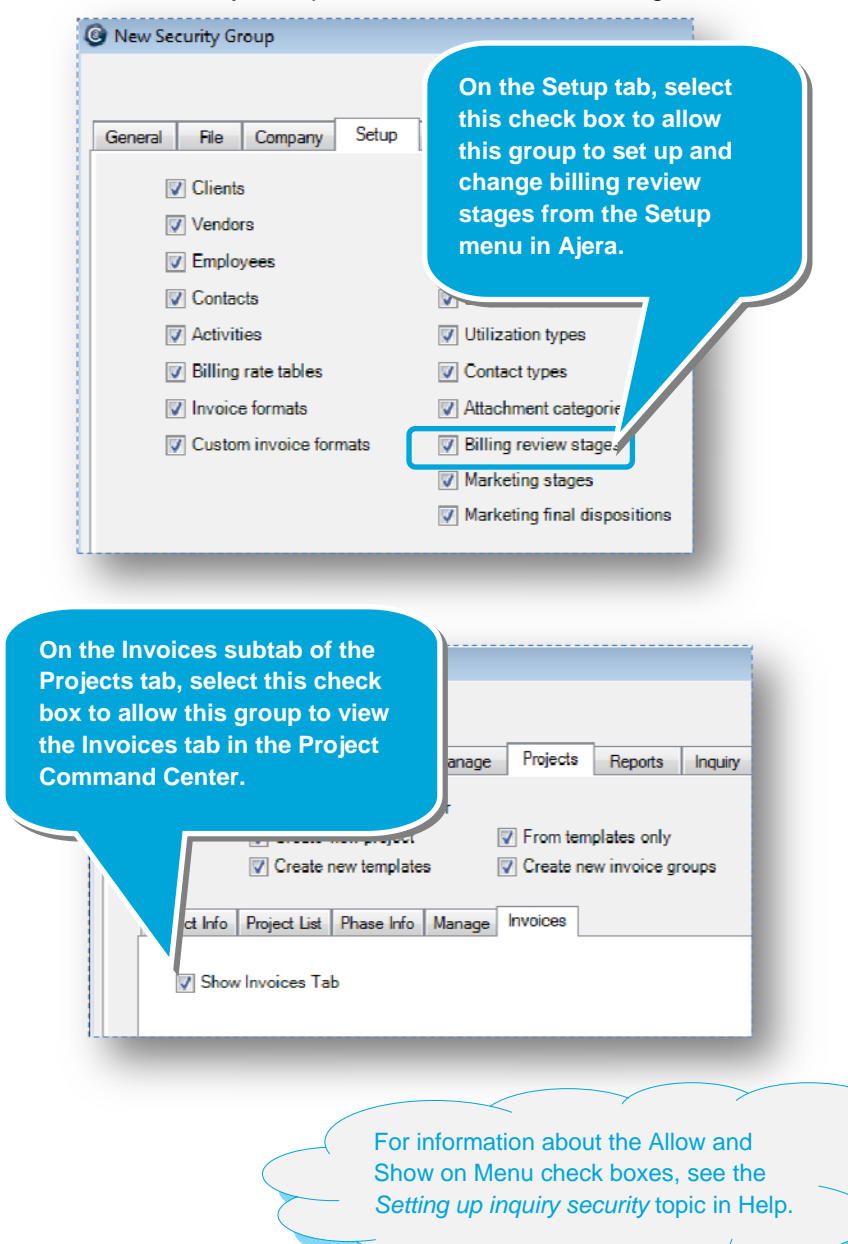

| Proj<br>allo<br>New Security Group     Proj                                                                                                    | ects tab, select a check box to<br>w this group to view that<br>fication in the project list of the<br>ect Command Center. |
|----------------------------------------------------------------------------------------------------|----------------------------------------------------------------------------------------------------|
| General     File     Company     Setup     Manage     Pro       Image: Image with the set of the set of | jects Reports Inquiry                                                                                                    |
| Project Info Project List Phase Info Manage Invoit<br>Description  General Info PM Action BM Action Prin Action Acctg Action                                                                                                    |                                                                                                    |
| Billing & Invoicing     Billing type     Rate table     Invoice format     Billing Review Stage     Select this check box to allow th     select billing review stage in the     window of the Project Command                                                                                                    | his group to<br>Customize<br>d Center.                                                                                     |

| ③ New Security Group |                               |                       |         |       |        |          |              |          |          |      |
|----------------------|-------------------------------|-----------------------|---------|-------|--------|----------|--------------|----------|----------|------|
|                      |                               |                       |         |       |        |          |              |          |          |      |
| 1                    | General                       | File                  | Company | Setup | Manage | Projects | Reports      | Inquiry  | Attachme | ents |
| ſ                    |                               |                       |         |       |        |          |              |          |          |      |
|                      | Custo                         | Custom Name           |         |       |        | Allow    | Show on Menu |          |          |      |
|                      | Client\Billing Review History |                       |         |       |        |          | <b>V</b>     | <b>V</b> |          | ח    |
|                      |                               | Client\Client Receipt |         |       |        |          |              | <b>V</b> |          |      |
|                      |                               |                       |         |       |        |          |              |          |          |      |

On the Inquiry tab, select these check boxes to give this group access to the Billing Review History inquiry.

 $\bigcirc$ 

These billing review stages mirror the

You cannot change or delete Pre-review

or Final, the two default stages that

flowchart on page 1.

#### **Step 2: Set up billing review stages**

- 1. Click Setup > Billing Review Stages.
- 2. Click the **New** button and set up billing review stages for your firm.
- 3. Below are some sample billing review stages. Select a stage and click the **Edit** button to view the settings.

Ajera automatically assigns to draft 🙆 Billing Review Stage List - - invoices and final invoices. **∦** [₩ Description Acctg Review 1 PM Review 1 Acctg Review 2 PM Review 2 Acctg Review 3 Final Close Edit New Сору Delete Help 🔘 Billing Review Stage - Acctg Review 2 - 0 × Here is what the sample Acctg Review 2 billing review stage looks like: Status Active The name indicates where the invoice is in • Description Acctg Review 2 the review process, and the notes provide instructions to the reviewer of the stage. •••] Notes make final changes and print final invoice if possible The stage is set to notify the reviewer (the Notify Project Manager Accounting staff) that the invoice is ready. 📄 Notify Billing Manager You can select more than notification. Notify Principal Votify Accounting If you want, you can create a "pending" stage for when you review an invoice but Close Save Cancel Help are not ready to send it to the next stage in the billing review process. The pending stage would contain no notifications.

### Step 3: Customize the Project Command Center for billing review

- 1. Click Setup > Projects.
- 2. Customize the Project Command Center to display what you want.

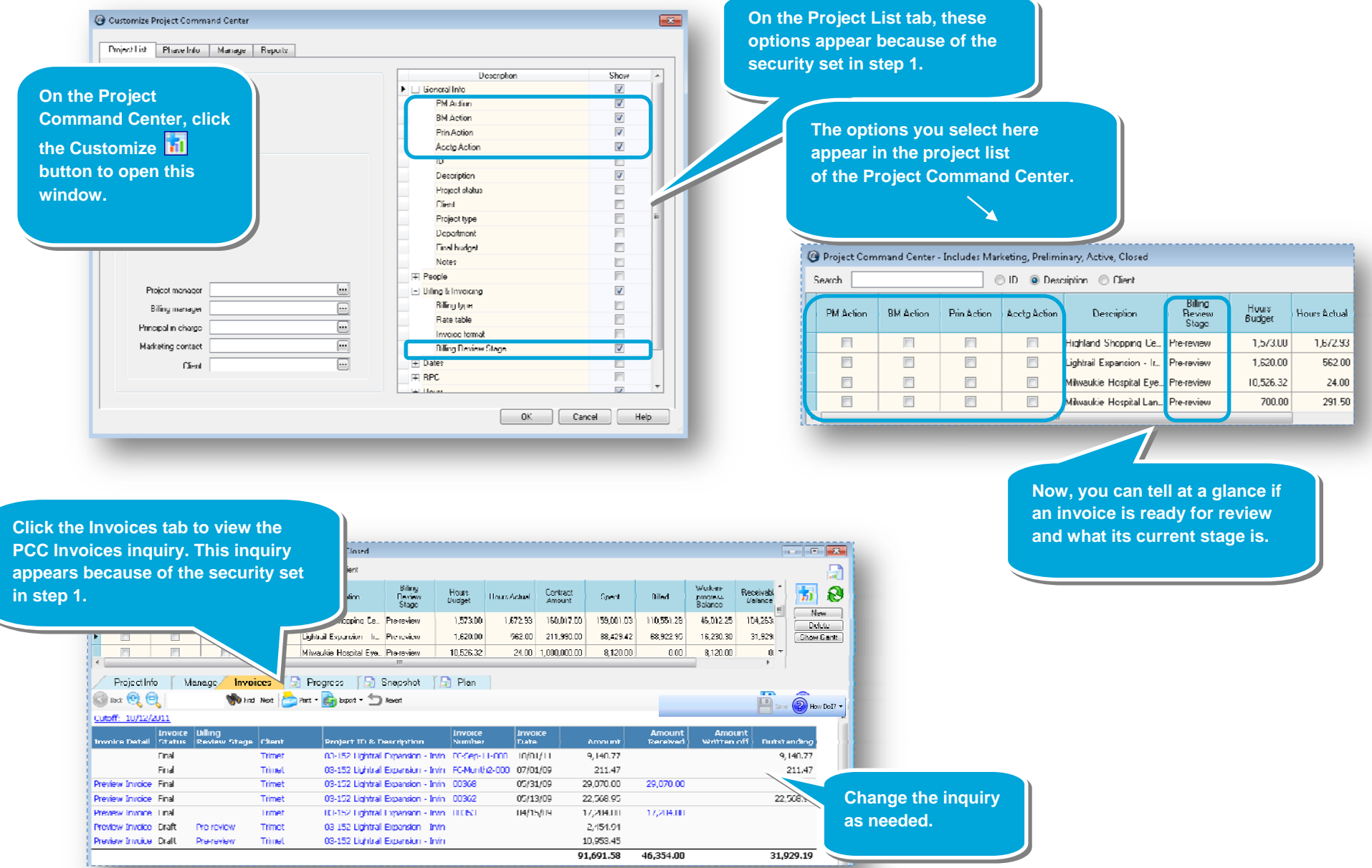

#### Step 4: Customize the Client Invoice List for billing review

- 1. Click Manage > Client Invoices.
- 2. Customize the Client Invoice List window to display the Billing Review Stage column.

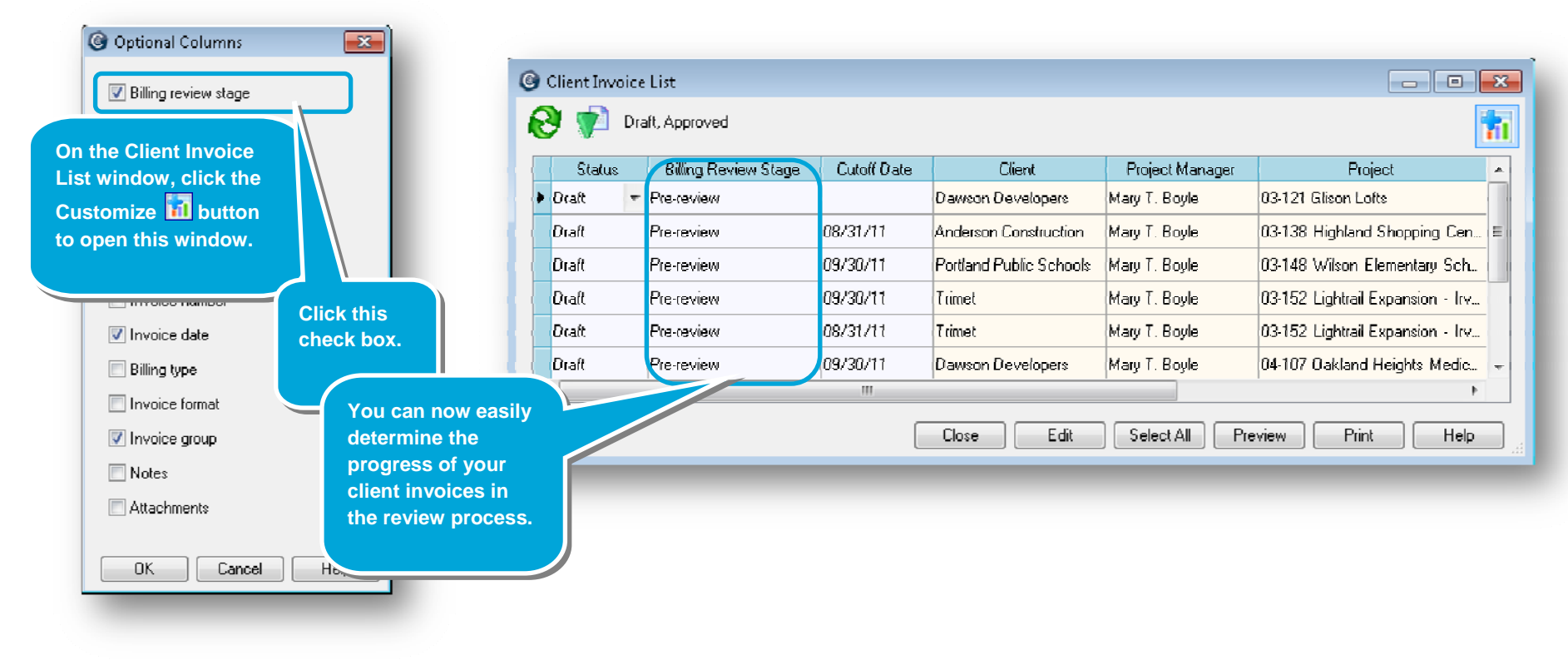

#### Quick lesson: Understanding the billing review process

#### **Step 5: Review invoices**

@ Preview - 04-107 Oakland Heights Medical Clinic (\* Draft \*)

- 1. Open the Client Invoice Preview window by doing one of the following:
  - Click Manage > Client Invoices > select an invoice > Preview button.
  - Click Setup > Projects > Invoices tab > select an invoice > Preview Invoice link.
- 2. Click the **Show Review History** button to view the Billing Review History window, which is a chronological record of the billing review stages of the invoice. This window is where you enter notes and add attachments related to your review of the invoice.
- 3. Click the **Customize 1** button and select the options you want to appear in the window.
- 4. Review the existing rows in the billing review table and create your own row. When finished, select the next billing review stage in the process.

During your review, you can change the information in any row in the billing review table, except for the auto-generated Pre-review and Final rows.

If you change a row, your name and the date are noted in the optional modification columns.

Hide Review Show stage: All stages **Billing Review History** Notes Stage Added Author Invoice created (Ajera generated entry) Pre-review 01/10/11 2:34 PM Ready for billing review by PM. Verified a... Acctg Review 1 10/12/11 8:28 AM Pat D. Hill Moved time for Mark Royce to another pr... PM Review 1 --- 10/12/11 8:28 AM Pat D. Hill Save Cancel Delete Help □ |4 4 1 of 6 🕨 🎽 🍬 🔕 🛃 🎒 🗐 💭 🚽 🛛 100% In this example, you finish your Accutera Architects 503 S.W. 5th Avenue accounting review, enter notes for Suite 300 your project manager, and select Portland, OR 97201 503.224.4256 PM Review 1 to indicate that the invoice is ready for the next stage. Dawson Developers Invoice number \* Draft \* 9302 Sherman Drive Date 10/12/2011 In the Project Command Center, Tigard, OR 97252 Project 04-107 OAKLAND HEIGHTS MEDICAL Bryan Evens PM Review 1 will appear in the CLINIC **Billing Review Stage column and** All payments are due in 30 days from the date of the invoice. Please remit one copy of the invoice with your the PM Action check box will be payment selected. This lets your project Oakland Heights Medical Clinic consists construction of a new medical clinic located on the northwest corner of Xavier and 25th Ave in Historic Northwest Portland. The building will be a one story, wood frame building with manager know that the invoice brick veneer. is ready for review.

## Step 6: Select a billing review stage from the Client Invoice List (optional)

Use the Client Invoice List window to quickly select a billing review stage for one or more invoices.

- 1. Click Manage > Client Invoices.
- 2. Select one or more invoices, and right-click and select Change Billing Review Stage.

|                                                                                                    |                                                                            | C . ((D .)  | CT I               | D : 14           | D : .                                 |                          |                |                                              |                                                                                                    |                                                                                    |                                                            |                                 |
|----------------------------------------------------------------------------------------------------|----------------------------------------------------------------------------|-------------|--------------------|------------------|---------------------------------------|--------------------------|----------------|----------------------------------------------|----------------------------------------------------------------------------------------------------|------------------------------------------------------------------------------------|------------------------------------------------------------|---------------------------------|
| Status                                                                                                    | Billing Review Stage                                                       | Cutott Date | Eltent             | Hroject Manager  | Project                               | *                        |                |                                              |                                                                                                    |                                                                                    |                                                            |                                 |
| Otalt                                                                                                    | PM Review 1                                                                | 09/30/11    | Dawson Developers  | Mary T. Boyle    | 04-107 Uakland Height                 | s Medic                  |                |                                              |                                                                                                    |                                                                                    |                                                            |                                 |
| ice                                                                                                    | Acctg Review 1                                                             | 08/31/11    | Milwaukie Hospital | James N. Singer  | 04-110 Milwaukie Hosp                 | ital Lan                 |                |                                              |                                                                                                    |                                                                                    |                                                            |                                 |
| Invoice                                                                                                    | ootg Review 1                                                              | 10/03/11    | Milwaukie Hospital | Mary T. Boyle    | 04-111 Milwaukie Hosp                 | ital Eye 😑               |                |                                              |                                                                                                    |                                                                                    |                                                            |                                 |
| oices                                                                                                    | e-review                                                                   |             | Milwaukie Hospitał | Mary T. Boyle    | 04-111 Milwaukie Hosp                 | ital Eye                 |                |                                              |                                                                                                    |                                                                                    |                                                            |                                 |
| Billing Review Stage                                                                                                | cotg Review 1                                                              | 07/01/09    | Edward Stephenson  | Kris N. Kingsley | 04-115 Stephenson Fis                 | ate Kito 🚽               |                |                                              |                                                                                                    |                                                                                    |                                                            |                                 |
| Cutoff Date                                                                                                    |                                                                            |             |                    |                  |                                       | ,                        |                |                                              |                                                                                                    |                                                                                    |                                                            |                                 |
| 11                                                                                                    |                                                                            |             | Close Edit         | Select All Pre   | eview Print                           | Help                     |                |                                              |                                                                                                    |                                                                                    |                                                            |                                 |
| Change Billing<br>Stage: F                                                                                          | Review Stage<br>M Review 1<br>0/17/11 +                                    |             |                    |                  | G Project Com                         | imand Center             | - Includes Mar | keting, Prelim<br>) ID () Des                | inary, Active, Closed<br>cription 💿 Client                                                                                                    |                                                                                    |                                                            |                                 |
| Change Billing<br>Stage: F<br>Due date: 1                                                                           | Review Stage<br>M Review 1<br>0/17/11 +                                    |             |                    |                  | G Project Corr<br>Search<br>PM Action | mand Center              | - Includes Mar | keting, Prelim<br>D ID @ Des<br>Acetg Action | inary, Active, Closed<br>cription © Client<br>Description                                                                                                    | Billing<br>Review<br>Stage                                                         | Hours<br>Budger                                            | Hours Ac                        |
| Change Billing<br>Stage: F<br>Due date: 1                                                                           | Review Stage<br>M Review 1<br>0/17/11 +<br>01                              | K Car       | ncel .             |                  | G Project Corr<br>Search<br>PM ∆ction | mand Center<br>RM Action | - Includes Mar | keting, Prelim<br>) ID                       | inary, Active, Closed<br>cription © Client<br>Description<br>Milwaukie Hospital Eye.                                                                            | Billing<br>Review<br>Stage<br>Multiple Bili                                        | Hours<br>Budger<br>10,526.32                               | Hours Ac                        |
| Change Billing<br>Stage: F<br>Due date: 1<br>ect a billing r                                                        | Review Stage<br>M Review 1<br>0/17/11 +<br>OI                              | K Car       | ncel               |                  | Project Com Search PM Action          | RM Action                | - Includes Mar | keting, Prelim<br>ID  Des<br>Acety Action    | inary, Active, Closed<br>cription © Client<br>Description<br>Milwaukie Hospital Eye<br>Milwaukie Hospital Eye                                                   | Billing<br>Review<br>Stage<br>Multiple Billi<br>PM Review 1                        | Hours<br>Budget<br>10,526.32<br>700.00                     | Hours Art<br>24<br>29:          |
| Change Billing<br>Stage: F<br>Due date: 1<br>ect a billing r<br>ge. If needed,                                      | Review Stage<br>M Review 1<br>0/17/11                                      | K           | •••                |                  | Project Com Search PM Action          | RM Action                | - Includes Mar | keting, Prelim<br>ID  Des<br>Acctg Action    | inary, Active, Closed<br>cription © Client<br>Description<br>Milwaukie Hospital Eye.<br>Milwaukie Hospital Lan.<br>Dakland Heights Medi                         | Billing<br>Review<br>Stage<br>Multiple Billi<br>PM Review 1<br>Pre-review          | Hours<br>Budger<br>10,526.32<br>700.00<br>935.00           | Hnure &rt<br>24<br>291<br>476   |
| Change Billing<br>Stage: F<br>Due date: 1<br>ect a billing r<br>ge. If needed,<br>n also select a<br>e for the stag | Review Stage<br>M Review 1<br>0/17/11 +<br>OI<br>eview<br>you<br>due<br>e. | K Car       | ncel               |                  | Project Com<br>Search<br>PM Action    | RM Action                | - Includes Mar | keting, Prelim<br>ID  Des<br>Acety Action    | inary, Active, Closed<br>cription © Client<br>Description<br>Milwaukie Hospital Eye<br>Milwaukie Hospital Lan<br>Oakland Heights Medi<br>Stephenson Estate Kit. | Billing<br>Review<br>Stage<br>Multiple Billi<br>PM Review 1<br>Pre-review 1<br>III | Hours<br>Budger<br>10,526.32<br>700.00<br>935.00<br>397.00 | Hours &r<br>2<br>29<br>47<br>12 |

## **Step 7: Review the Billing Review History inquiry**

At any time, you can view or sort billing review information by clicking **Inquiry > Client > Billing Review History**.

| 🕝 Billing Review History                        |                             |                         |                         |                                     |                   |  |  |  |
|-------------------------------------------------|-----------------------------|-------------------------|-------------------------|-------------------------------------|-------------------|--|--|--|
| 🕜 Back 🤤 Refresh 🧐 🔍                            | 🥎 Find Next อ Print + 💽     | Export *                |                         | 💾 Save 💽 S                          | ave As 🧠 Properti |  |  |  |
| Billing Review History                          |                             |                         |                         |                                     |                   |  |  |  |
| Client Invoice                                  | Project ID &<br>Description | Client                  | Billing<br>Review Stage | Notes                               | Added Date        |  |  |  |
| Glison Lofts - 00372                            | 03-121 Glison Lofts         | Dawson Developers       | Pre-review              | Invoice created (Ajera generated    | 01/10/11          |  |  |  |
| Highland Shopping Center - DRAFT                | 03-138 Highland Shoppi      | Anderson Construction   | Pre-review              | Invoice created (Ajera generated    | 01/10/11          |  |  |  |
| Lightrail Expansion - Irvington - DRAFT         | 03-152 Lightrail Expansi    | Trimet                  | Pre-review              | Invoice created (Ajera generated    | 01/10/11          |  |  |  |
| Lightrail Expansion - Irvington - DRAFT         | 03-152 Lightrail Expansi    | Trimet                  | Pre-review              | Invoice created (Ajera generated    | 01/10/11          |  |  |  |
| Milwaukie Hospital Eye Clinic Expansion - DRAFT | 04-111 Milwaukie Hospit     | Milwaukie Hospital      | Pre-review              | Invoice created (Ajera generated    | 01/10/11          |  |  |  |
| Milwaukie Hospital Eye Clinic Expansion - DRAFT | 04-111 Milwaukie Hospit     | Milwaukie Hospital      | Pre-review              | Invoice created (Ajera generated    | 01/10/11          |  |  |  |
| Milwaukie Hospital Landscape - DRAFT            | 04-110 Milwaukie Hospit     | Milwaukie Hospital      | Pre-review              | Invoice created (Ajera generated    | 01/10/11          |  |  |  |
| Oakland Heights Medical Clinic - DRAFT          | 04-107 Oakland Heights      | Dawson Developers       | Pre-review              | Invoice created (Ajera generated    | 01/10/11          |  |  |  |
| Stephenson Estate Kitchen - 1                   | 04-115 Stephenson Esta      | Edward Stephenson       | Pre-review              | Invoice created (Ajera generated    | 01/10/11          |  |  |  |
| Wilson Elementary School - DRAFT                | 03-148 Wilson Elementa      | Portland Public Schools | Pre-review              | Invoice created (Ajera generated    | 01/10/11          |  |  |  |
| Glison Lofts - 00372                            | 03-121 Glison Lofts         | Dawson Developers       | Final                   | Invoice printed final (Ajera gener  | 10/10/11          |  |  |  |
| Glison Lofts - 00373                            | 03-121 Glison Lofts         | Dawson Developers       | Pre-review              | Invoice created (Ajera generated    | 10/10/11          |  |  |  |
| Glison Lofts - 00373                            | 03-121 Glison Lofts         | Dawson Developers       | Final                   | Invoice printed final (Ajera gener  | 10/10/11          |  |  |  |
| Glison Lofts - DRAFT                            | 03-121 Glison Lofts         | Dawson Developers       | Pre-review              | Invoice created (Ajera generated    | 10/10/11          |  |  |  |
| Oakland Heights Medical Clinic - DRAFT          | 04-107 Oakland Heights      | Dawson Developers       | Acctg Review 1          | Ready for billing review by PM, $V$ | 10/12/11          |  |  |  |

#### Step 8: Print an invoice as final

- 1. When the invoice is approved, print the client invoice as final. Ajera automatically updates the billing review stage to Final.
- 2. You can use billing review stages after an invoice is final because they are not associated with invoice status and have no effect on the general ledger.

For example, you might create a billing review stage called Collections to track payment on outstanding invoices.

#### Summary

You now how the billing review feature works in Ajera. See if you can re-create your firm's own billing review stages in Ajera and if you can develop a workflow that will shorten the time from review to billing for your firm.